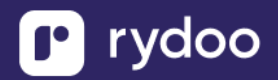

# Workday HR

#### **Table of Contents**

| WORKDAY HR                                                            | 1  |
|-----------------------------------------------------------------------|----|
| Workday - How do I link using OAuth?                                  | 1  |
| Overview                                                              | 1  |
| Prerequisites                                                         | 2  |
| Insturctions                                                          | 2  |
| Step 1: Obtain the web services endpoint URL                          | 2  |
| Step 2: Enter in your tenant name                                     | 3  |
| Step 3: Register a new API Client for Integrations                    | 4  |
| Step 4: Generate a non-expiring Refresh Token                         | 6  |
| Workday - How do I link my account with an Integration System User?   | 9  |
| Overview                                                              | 9  |
| Prerequisites                                                         | 9  |
| Instructions                                                          | 9  |
| Step 2: Create a Security Group and assign an Integration System User |    |
| Step 3: Configure domain security policy permissions                  |    |
| Step 4: Activate security policy changes                              |    |
| Step 5: Validate the authentication policy is sufficient              |    |
| Step 6: Activate all pending authentication policy changes            |    |
| Step 7: Obtain the web services endpoint URL                          |    |
| Important Notes                                                       | 21 |

## Workday - How do I link using OAuth?

## Overview

To authenticate your Workday account, you will need to provide the following information:

- WSDL
- Workday Tenant Name
- Client ID
- Client Secret
- Refresh Token
- Token Endpoint

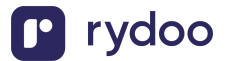

## **Prerequisites**

Please ensure you fulfill all the requirements to set up the integration:

- You have Administrator permissions in your company's Workday instance

## Insturctions

## Step 1: Obtain the web services endpoint URL

1. Search in Workday for Public Web Services

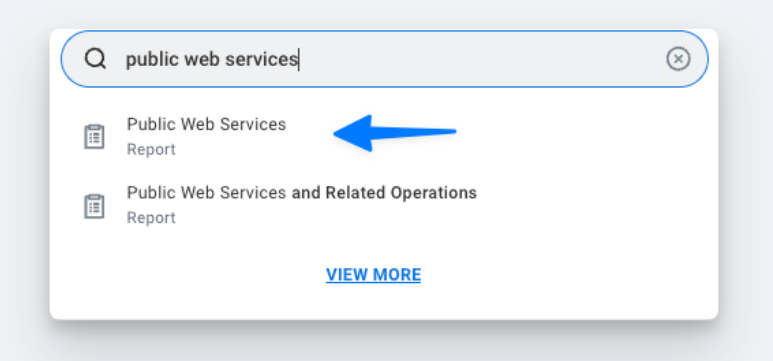

- 2. Find Human Resources (Public) as you are connecting Workday HRIS.
- 3. Click the three dots to access the menu. Click Web Services > View WSDL

| 3 items                        |                 |                    |  |
|--------------------------------|-----------------|--------------------|--|
| Web Service                    |                 |                    |  |
| Dynamic Document Generation (I | Public)         |                    |  |
| External Integrations (Public) |                 |                    |  |
| Financial Aid (Public)         |                 |                    |  |
| Financial Management (Public)  |                 |                    |  |
| Human Resources (Public) 🚥     |                 | ×                  |  |
|                                | Web Service 2   | > View Custom WSDL |  |
| Identity Management (Public)   | Integration IDs | > View WSDL 3      |  |
| Integrations (Public)          | Security        | >                  |  |

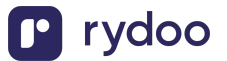

- 4. Navigate to the bottom of the page that opens (it may take a few seconds to load)
- 5. Copy the full URL provided under Human\_ResourcesService (Workday HRIS). The URL will have a format similar to https://wd2-implservices1.workday.com/ccx

×

</wsdl:binding> v<wsdl:service name="Human\_ResourcesService"> w<wsdl:port name="Human\_Resources" binding="wd-wsdl:Human\_ResourcesBinding"> <soapbind:address location="https://wd2-impl-services1.workday.com/ccx/service/acme/Human\_Resources/v43.0"/> </wsdl:port> </wsdl:service> Copy this

6. Enter the Web Services Endpoint URL prefix into the linking flow

< Back workday Enter your web services endpoint URL 1 Search in Workday for Public Web Services Open the Public Web Services Report 2 3 Hover over Human Resource and click the three dots to access the menu Click Web Services, and then click View 4

- WSDL
- 5 Navigate to the bottom of the page that opens and then you'll find the host
- 6 Copy everything until you see /service and paste below. This should look something like https://wd5-services1.myworkday.com/ccx

/service/ac...

7. Click Next

## Step 2: Enter in your tenant name

1. From the web services URL find your tenant name. In this example, the value

| is "acme"                                                                                                    |  |
|----------------------------------------------------------------------------------------------------|--|
|                                                                                                    |  |
| <pre>v<wsdl:service name="Human_ResourcesService"></wsdl:service></pre>                                                        |  |
| <pre>v<wsdl:port binding="wd-wsdl:Human_ResourcesBinding" name="Human_Resources"></wsdl:port></pre>                            |  |
| <soapbind:address location="https://wd2-impl-services1.workday.com/ccx/service/acme/Human_Resources/v43.0"></soapbind:address> |  |
|                                                                                                    |  |
|                                                                                                    |  |
| <td></td>                                                                                                    |  |

2. Enter the tenant name into the linking flow

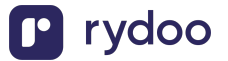

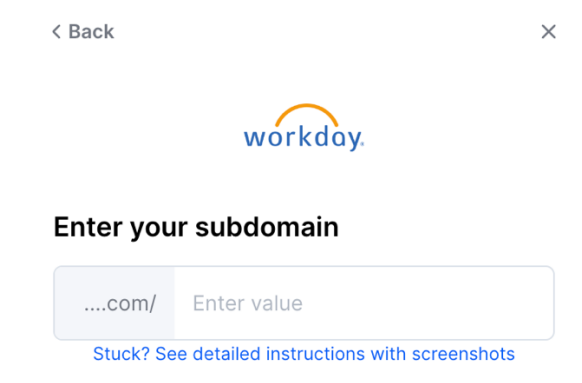

3. Click Next

## Step 3: Register a new API Client for Integrations

1. In the Search field, select the Task Register API Client for Integrations.

| ( | כ | register api client for integrations         |  |
|---|---|----------------------------------------------|--|
|   |   | Register API Client for Integrations<br>Task |  |
|   |   | VIEW MORE                                    |  |

- On the Register API client for Integrations page, in the Client Name field, enter the Client Name, Scope (Functional Areas), and check Non-Expiring Refresh Tokens and Include Workday Owned Scope. Add the following Scope (Functional Areas):
  - a. Staffing
  - b. Tenant Non-Configurable
  - c. Public data

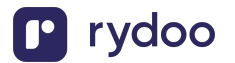

| Client Name                                        | * Test_Client                                                                                                    |
|----------------------------------------------------|----------------------------------------------------------------------------------------------------|
| Refresh Token Timeout (in days)                    | 0                                                                                                    |
| Non-Expiring Refresh Tokens                        | * 🗸                                                                                                    |
| Disabled                                           |                                                                                                    |
| Scope (Functional Areas)                           | * X Staffing $(\cdots)$ $\vdots \equiv$                                                                                                    |
|                                                    | × Public Data                                                                                                    |
|                                                    | $\times$ Tenant Non-Configurable $(\cdots)$                                                                                                    |
|                                                    | $\times$ Time Off and Leave $\hfillion{\hfillion{\hfilliot{\hfilliot{\hfilliot{\hfilliot{\hfilli$ |
| Include Workday Owned Scope                        |                                                                                                    |
| Locked Out due to Excessive Failed Signon Attempts | 3                                                                                                    |
| Restricted to IP Ranges                            | :=                                                                                                    |
|                                                    |                                                                                                    |
|                                                    | Cancel                                                                                                    |

Х

- 3. Click Ok. Save the Client Secret and Client ID. Click Done.
- 4. Enter the Client Secret and Client ID to the linking flow

< Back

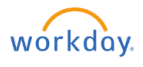

#### Enter your client ID and client secret

|      | client name                                                                                                 |
|------|----------------------------------------------------------------------------------------------------|
| 4    | Select the Non-Expiring Refresh Tokens option                                                               |
| 5    | In the Scope (Functional Areas) field, select:<br>Tenant Non-Configurable, Staffing, Time<br>Off, and Leave |
| 6    | Click <b>OK</b>                                                                                             |
| 7    | Enter Client ID and Client Secret below                                                                     |
| 8    | Click Done.                                                                                                 |
| St   | ruck? See detailed instructions with screenshots                                                            |
| Clie | nt ID                                                                                                    |
|      |                                                                                                    |
| Clie | nt secret                                                                                                   |

5. Click Next

## Step 4: Generate a non-expiring Refresh Token

1. In the Search field, select View API Client.

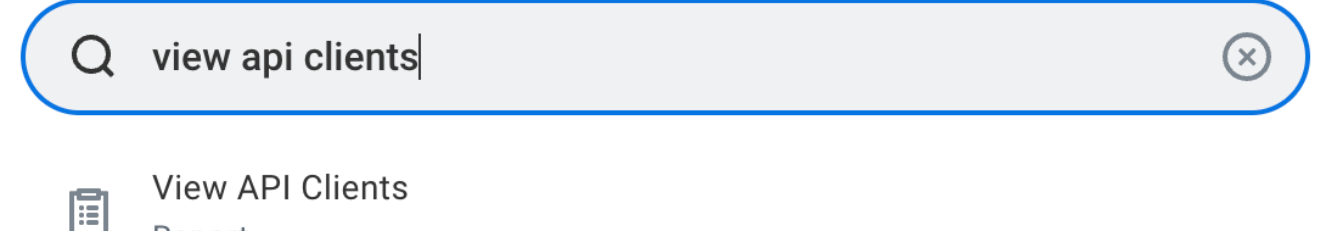

Next

Report

#### **VIEW MORE**

2. On the View API Clients page, click the API Clients for Integrations tab. Save your Token Endpoint.

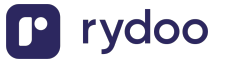

| View API Clients                         |                                                                                                    |
|------------------------------------------|----------------------------------------------------------------------------------------------------|
| Workday REST API Endpoint                | https://impl-services1.wd12.myworkday.com/ccx/api/v1/r                                                      |
| Token Endpoint<br>Authorization Endpoint | https://impl-services1.wd12.myworkday.com/ccx/oauth2/ token<br>https://impl.wd12.myworkday.com/ 1/authorize |
| API Clients API Cl                       | ients for Integrations                                                                                      |

API Clients for Integrations 11 items

- 3. Click the client you created in Step 3: Register a new API Client for Integrations
- 4. Open the three dots > API Client > Click on Manage Refresh Tokens for Integrations

|                                 |                  | ×                                      |
|---------------------------------|------------------|----------------------------------------|
| Client Name                     | API Client       | Edit API Client for Integrations       |
| Chent Name                      | Audits           | > Generate New Client Secret           |
| Client Grant Type               | Favorite         | Manage Refresh Tokens for Integrations |
| Access Token Type               | Integration IDs  | >                                      |
| Refresh Token Timeout (in days) | View API Clients | >                                      |

5. On the Manage Refresh Tokens for Integrations page, in the Workday Account field add a user. Save your Refresh Token.

| Delete or Regenerate                                                                        | e Refresh Token 🛛 🍿                                                              |                                                                                                    |                                 |                                   |                                   |
|---------------------------------------------------------------------------------------------|----------------------------------------------------------------------------------|----------------------------------------------------------------------------------------------------|---------------------------------|-----------------------------------|-----------------------------------|
| Continuing with this task will DELET<br>'Generate New Refresh Token', no to                 | TE any existing refresh token for this<br>when will be generated and you will no | API client and user. Any existing integrations that rely on the ed to re-run this task to get a new one. | ihat token will no longer work, | unless they are updated to use th | e new token. If you do not select |
| API Client for Integrations API_M<br>Workday Account ISU_M<br>Existing Refresh Token 1 item | ик_то<br>IK_то                                                                   |                                                                                                    |                                 |                                   | <b>⊽ ⊡ .</b> ' 🏾 🖽                |
| API Client                                                                                  | Workday Account                                                                  | Refresh Token                                                                                            | Issue Time                      | Expiration Time                   | Non-Expiring                      |
| API_MK_TO                                                                                   | ISU_MK_TO                                                                        | 20 sj8edd<br>h8                                                                                          | 09/23/2024 10:44:47.138 AM      |                                   |                                   |
| Generate New Refresh Token                                                                  |                                                                                  |                                                                                                    |                                 |                                   |                                   |

Confirm Delete

#### 6. Add your Token URL and Refresh Token to the linking flow

< Back

 $\times$ 

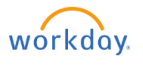

Enter your refresh token and token URL

| <ol> <li>Log in to your Workday tenant</li> <li>In the search field, type View API Client</li> <li>Select the View API Clients task</li> <li>On the View API Clients page, save the URI in the Token Endpoint field</li> <li>Enter the token endpoint URL below</li> <li>Generate a non-expiring refresh token</li> <li>In the search field. type View API client</li> <li>Stuck? See detailed instructions with screenshots</li> <li>Workday OAuth token URL</li> <li>Workday Refresh token</li> </ol> |
|----------------------------------------------------------------------------------------------------|
| <ul> <li>2 In the search field, type View API Client</li> <li>3 Select the View API Clients task</li> <li>4 On the View API Clients page, save the URI in the Token Endpoint field</li> <li>5 Enter the token endpoint URL below</li> <li>6 In the search field. type View API client</li> <li>6 Stuck? See detailed instructions with screenshots</li> <li>Workday OAuth token URL</li> <li>Workday Refresh token</li> </ul>                                                                           |
| <ul> <li>3 Select the View API Clients task</li> <li>4 On the View API Clients page, save the URI in the Token Endpoint field</li> <li>5 Enter the token endpoint URL below</li> <li>6 In the search field. type View API client</li> <li>6 Stuck? See detailed instructions with screenshots</li> <li>Workday OAuth token URL</li> <li>Workday Refresh token</li> </ul>                                                                                                    |
| <ul> <li>On the View API Clients page, save the URI in the Token Endpoint field</li> <li>Enter the token endpoint URL below</li> <li>Generate a non-expiring refresh token</li> <li>In the search field. type View API client</li> <li>Stuck? See detailed instructions with screenshots</li> <li>Workday OAuth token URL</li> <li>Workday Refresh token</li> </ul>                                                                                                    |
| <ul> <li>5 Enter the token endpoint URL below</li> <li>6 In the search field. type View API client</li> <li>6 Stuck? See detailed instructions with screenshots</li> <li>Workday OAuth token URL</li> <li>Workday Refresh token</li> </ul>                                                                                                    |
| Generate a non-expiring refresh token <ul> <li>In the search field. type View API client</li> <li>Stuck? See detailed instructions with screenshots</li> </ul> Workday OAuth token URL Workday Refresh token Next                                                                                                    |
| Workday OAuth token URL Workday Refresh token Next                                                                                                    |
| Workday Refresh token                                                                                                    |
| Next                                                                                                    |
|                                                                                                    |

8. You are done 😊

7. Click Submit

If you face any issues during this process, please don't hesitate to reach out to us!

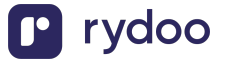

## *Workday - How do I link my account with an Integration System User?*

## Overview

To authenticate your Workday account, you will need to provide the following information:

- o WSDL
- o ISU Username
- o ISU Password
- o Workday Tenant Name

## **Prerequisites**

Please ensure you fulfill all the requirements to set up the integration:

- You have Administrator permissions in your company's Workday instance

## Instructions

Step 1: Create an Integration System User (ISU)

- 1. In your Workday portal, log into the Workday tenant
- 2. In the Search field, type Create Integration System User
- 3. Select the Create Integration System User task

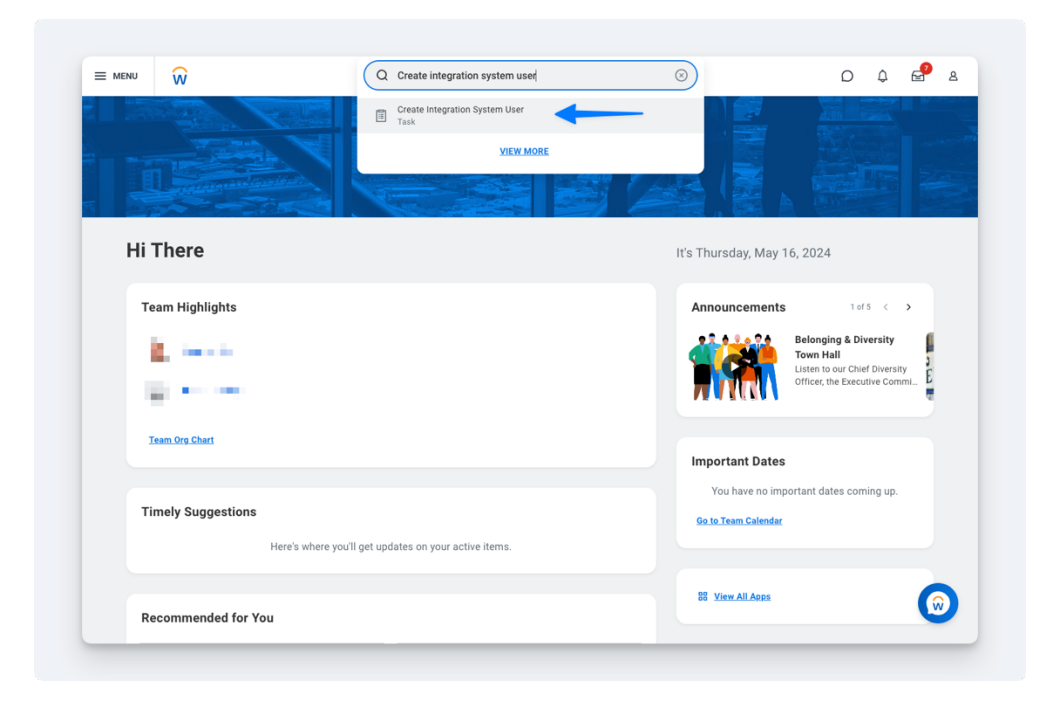

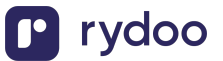

- 4. On the Create Integration System User page, in the Account Information section, enter a user name, and enter and confirm a password
  - a. Important: "&", "<", or ">" characters cannot be included in the password
- 5. Click OK

| Account Information                  |                                                                                                    |
|--------------------------------------|----------------------------------------------------------------------------------------------------|
| User Name                            | * ISU_MergeTest2                                                                                                    |
| Generate Random Password             |                                                                                                    |
| New Password                         | * 2                                                                                                    |
| Password Rules                       | Your new password must not be the same as your current password or user name. Minimum number of characters required: 8. The following character types must be represented: alphabetic characters, uppercase characters, lowercase characters, Arabic numerals 0 - 9, special characters !"#\$%&'()*+,/:;=>?@[\]^_`{}~. |
| New Password Verify                  | *3                                                                                                    |
| Require New Password at Next Sign In | 🗙 🛶 Do not check this box                                                                                                    |
| Session Timeout Minutes Enforced     | 120                                                                                                    |
| Session Timeout Minutes              | 0                                                                                                    |
| Do Not Allow III Sessions            |                                                                                                    |

To ensure the password doesn't expire, you'll want to add this new user to the list of System Users. To do this, search for the Maintain Password Rules task.

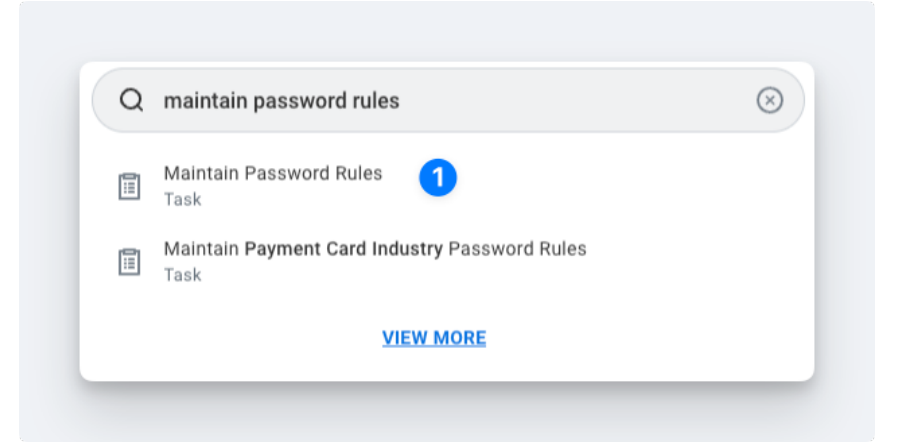

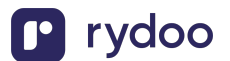

6. Add the ISU to the System Users exempt from password expiration field

| Default Session Timeout Minutes * 120        |                                            |
|----------------------------------------------|--------------------------------------------|
| * 🗿 Apply to                                 | o Users with no Individual Session Timeout |
| Override                                     | e Session Timeout for All Users            |
|                                              |                                            |
| System Users exempt from password expiration | × cjdevera-impl / CJ De Vera ∷Ξ            |
|                                              | $\times$ ic2vertexsandboxint               |
| 2 Add the ISU here                           | × IS_Assessment                            |
|                                              | × ISULoopIntegrationUser                   |
|                                              | × wd-developer / Developer<br>Generic User |
|                                              | MORE (2)                                   |

- 7. Enter the Integration System User name in the linking flow
- 8. Enter the Integration System User password in the linking flow

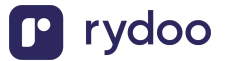

| Exter the credentials for the ISU         How do I find this information?         1       Sign in to Workday         2       Access the Create Integration System User         3       Enter a new username         4       Enter and confirm password         5       Click OK         Stuck? See detailed instructions with screenshots                        |
|----------------------------------------------------------------------------------------------------|
| Enter the credentials for the ISU         How do I find this information?         1       Sign in to Workday         2       Access the Create Integration System User         3       Enter a new username         4       Enter and confirm password         5       Click OK         Stuck? See detailed instructions with screenshots         ISU_MergeTest2 |
| How do I find this information?         1       Sign in to Workday         2       Access the Create Integration System User         3       Enter a new username         4       Enter and confirm password         5       Click OK         Stuck? See detailed instructions with screenshots         ISU_MergeTest2                                           |
| 1       Sign in to Workday         2       Access the Create Integration System User         3       Enter a new username         4       Enter and confirm password         5       Click OK         Stuck? See detailed instructions with screenshots         ISU_MergeTest2                                                                                   |
| Access the Create Integration System User     Access the Create Integration System User     Access the Create Integration System User     Bitter a new username     Access the Create Integration System User     Click OK     Stuck? See detailed instructions with screenshots     ISU_MergeTest2                                                              |
| 3 Enter a new username     4 Enter and confirm password     5 Click OK     Stuck? See detailed instructions with screenshots     ISU_MergeTest2                                                                                                    |
| Enter and confirm password     Source Click OK     Stuck? See detailed instructions with screenshots     ISU_MergeTest2                                                                                                    |
| 5 Click OK Stuck? See detailed instructions with screenshots ISU_MergeTest2                                                                                                    |
| Stuck? See detailed instructions with screenshots ISU_MergeTest2                                                                                                    |
| ISU_MergeTest2                                                                                                    |
|                                                                                                    |
|                                                                                                    |
| Submit                                                                                                    |
|                                                                                                    |

Step 2: Create a Security Group and assign an Integration System User

1. In the Search field, type Create Security Group

| Q | Create Security Group | ( |
|---|-----------------------|---|
|   | Create Security Group |   |
|   | VIEW MORE             |   |

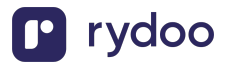

2. Select the Create Security Group task.

On the Create Security Group page, select Integration System Security Group (Unconstrained) from the Type of Tenanted Security Group pull-down menu.

| Create Security Group             |                                                      |    |
|-----------------------------------|------------------------------------------------------|----|
| Type of Tenanted Security Group * | Integration System Security Group (U 🔻               |    |
| Namo *                            | select one                                           |    |
| Name                              | Aggregation Security Group                           | ļ  |
|                                   | Compensation Level-Based Security<br>Group           |    |
|                                   | Conditional Role-Based Security Group                |    |
|                                   | Integration System Security Group<br>(Constrained)   | ок |
|                                   | Integration System Security Group<br>(Unconstrained) |    |
|                                   | Intersection Security Group                          |    |

- 3. In the Name field, enter a name
- 4. Click OK
- 5. On the Edit Integration System Security Group (Unconstrained) page, in the Integration System Users field, enter the same name you entered when creating the ISU in the first section

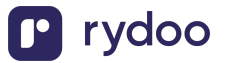

| ISU_Merge_Test2_securityGroup    |                                                                                             |
|----------------------------------|---------------------------------------------------------------------------------------------|
|                                  |                                                                                             |
|                                  |                                                                                             |
| Unconstrained                    |                                                                                             |
|                                  | Enter the ISU name from Step 1                                                              |
| ISH MergeTest2                   |                                                                                             |
|                                  |                                                                                             |
| Partial List (First 500 Entries) | >                                                                                           |
|                                  | ISU_Merge_Test2_securityGroup Unconstrained ISU_MergeTest2 Partial List (First 500 Entries) |

6. Click OK

## **Step 3: Configure domain security policy permissions**

1. In the Search field, type Maintain Permissions for Security Group

| Q | Maintain permissions                    | $\times$ |
|---|-----------------------------------------|----------|
|   | Maintain Permissions for Security Group |          |
|   | VIEW MORE                               |          |

2. Make sure the Operation is Maintain, and the Source Security Group is the same as the security group that was assigned in Step 2

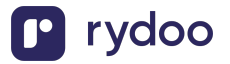

| Modify and review see<br>group. When you copy<br>select Copy User Assi | urity permissions on a specified sec<br>to an existing security group, the exi<br>gnments to copy users from one use | urity group, or copy security permissi<br>isting security group can be of the sa<br>r-based security group to another. | ions from one security group to an existing or new<br>me or different type as the source security group. ' | securit<br>'ou cai |
|------------------------------------------------------------------------|----------------------------------------------------------------------------------------------------|----------------------------------------------------------------------------------------------------|----------------------------------------------------------------------------------------------------|--------------------|
| Operation                                                              | * O Maintain 1<br>O Copy                                                                                             |                                                                                                    |                                                                                                    |                    |
| Source Security Group                                                  | <pre>1 * ISU_Merge_Test_securityGreater<br/>up</pre>                                                                 | ° … ≔ 2                                                                                                    |                                                                                                    |                    |

3. On the next screen, add the corresponding Domain Security Policies depending on your use case:

| Modify, review, an<br>security group, we | d copy security pe<br>e provide a default | ermissions from the source secur<br>aname for the new security group | ity group. Clear the Select that you can modify. | t All check box to exclude all permise | sions from the source security gro | oup. When you copy security p | permissions to a new |
|------------------------------------------|-------------------------------------------|----------------------------------------------------------------------|--------------------------------------------------|----------------------------------------|------------------------------------|-------------------------------|----------------------|
| Source Security G                        | Froup ISU_Merg                            | e_Test_securityGroup                                                 |                                                  |                                        |                                    |                               |                      |
| Domain Securit                           | y Policy Permission                       | ns Business Process Security                                         | Policy Permissions 0                             | Other Usages                           |                                    |                               |                      |
|                                          | , , , , , , , , , , , , , , , , , , , ,   | _                                                                    |                                                  |                                        |                                    |                               |                      |

4. As you are connecting Workday HRIS HRIS Permissions

## Step 4: Activate security policy changes

1. In the search bar, type "Activate Pending Security Policy Changes" to view a summary of the changes in the security policy that needs to be approved

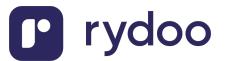

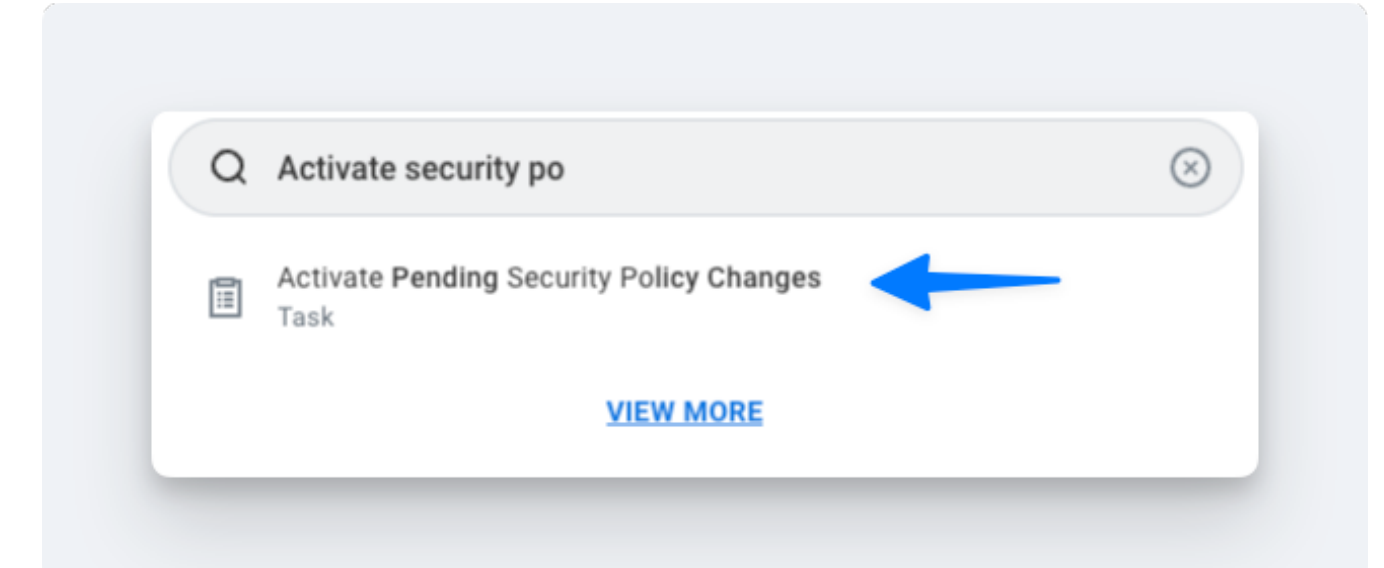

- 2. Add any relevant comments on the window that pops up
- 3. Confirm the changes in order to accept the changes that are being made and hit OK

| Activate r chang occu                    | try roncy onlinges                                                                     |
|------------------------------------------|----------------------------------------------------------------------------------------|
| All pending security policy changes will | become effective. Please review the data below and click Confirm if you want to procee |
| Current Security Evaluation Moment       | 05/10/2024 09:45:13.397 AM                                                             |
| Proposed Security Evaluation Moment      | 05/16/2024 05:06:22.400 PM                                                             |
| Comment                                  | test                                                                                   |
| Confirm                                  |                                                                                        |

Step 5: Validate the authentication policy is sufficient

1. Search for Manage Authentication Policies

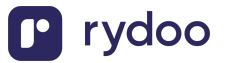

| Q | Manage authentication <u>po</u> | $\otimes$ |
|---|---------------------------------|-----------|
|   | Manage Authentication Policies  |           |
|   | VIEW MORE                       |           |

2. Click Edit on the authentication policy row

| Authentication Policy Evaluation Moment          | 05/10/2024 09:47:3 | 39.261 AM                             |                               |                 |              |
|--------------------------------------------------|--------------------|---------------------------------------|-------------------------------|-----------------|--------------|
| Comment confirm                                  |                    |                                       |                               |                 |              |
| Note                                             | Certain Implemente | ers are required to use VCR IP ranges |                               |                 |              |
| 1 item                                           |                    |                                       |                               |                 | XIII = 🗆 🖍 🖽 |
| Authentication Policy                            |                    | Restricted to Environment             | Authentication Policy Enabled | Pending Changes |              |
| Authentication Policy for kornferry_dpt1 - Sales |                    | Sales                                 | Yes                           | No              | Edit 1       |

3. Create an Authentication Rule

| Restricted             | to Environ   | ment 🔸         | × Sales                                                                                                    | :=                  |       |            |     |  |
|------------------------|--------------|----------------|----------------------------------------------------------------------------------------------------|---------------------|-------|------------|-----|--|
| Authentic              | ation Policy | Enabled        | <ul> <li>Image: A start of the start of the start of</li></ul> |                     |       |            |     |  |
| Note: The              | Network D    | enylist will I | be processed prior to the Auther                                                                                                    | tication Allowlist. |       |            |     |  |
| <ul> <li>Ne</li> </ul> | twork D      | enylist        |                                                                                                    |                     | Manag | je Network | (5) |  |
|                        |              |                |                                                                                                    |                     |       |            |     |  |
| ſ                      |              |                | :=                                                                                                    |                     |       |            |     |  |
|                        |              |                | :=                                                                                                    |                     |       |            |     |  |
| A.,                    | houtioo      | tion All       |                                                                                                    |                     |       |            |     |  |
| ✓ Au<br>Authentica     | thentica     | tion Alle      | i≡_<br>owlist                                                                                                    |                     |       |            |     |  |

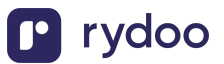

4. Enter a name, add the Security Group, and ensure Allowed Authentication Types is set to Specific User Name Password or Any

|                                |                             |        |       |                                |                                                                                             | Conditions                                                                      |
|--------------------------------|-----------------------------|--------|-------|--------------------------------|---------------------------------------------------------------------------------------------|---------------------------------------------------------------------------------|
| Authentication Rule Name       | *Security Group             |        | Order | *Authentication Condition Name | *Authentication Conditions                                                                  | *Allowed Authentication Types                                                   |
| ISU_Merge_Test                 | Sroup                       | +      |       |                                |                                                                                             |                                                                                 |
| Enter a name<br>for the policy | 4 Add the<br>Security Group | (  i ) | ▼ ▼   | condition                      | Specific     Image: Specific     Any     Any except for other conditions  Device is Managed | Specific  X User Name Password  Any None  Set this to User Name Password or Any |

- Note: You don't have to create a new Authentication Rule if you already have an existing one set to User Name Password or Any. You can add the ISU you created to that rule instead.
- You will need to create a new rule if SAML is the only Authentication Rule you see for "Allowed Authentication Types."

### Step 6: Activate all pending authentication policy changes

1. In the search bar type, activate all pending authentication policy changes

| Q | Activate all pendin                                        | $\otimes$ |
|---|------------------------------------------------------------|-----------|
|   | Activate All Pending Authentication Policy Changes<br>Task | -         |
|   | VIEW MORE                                                  |           |

2. Proceed to the next screen and confirm the changes. This will save the Authentication Policy that was just created or edited

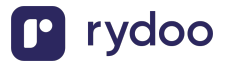

## Step 7: Obtain the web services endpoint URL

1. Search in Workday for Public Web Services

| Q | public web services                                  |
|---|------------------------------------------------------|
|   | Public Web Services                                  |
|   | Public Web Services and Related Operations<br>Report |
|   | VIEW MORE                                            |

- 2. Find Human Resources (Public)
- 3. Click the three dots to access the menu. Click Web Services > View WSDL

| Web Service                    |                 |                    |  |
|--------------------------------|-----------------|--------------------|--|
| Dynamic Document Generation (F | Public)         |                    |  |
| External Integrations (Public) |                 |                    |  |
| Financial Aid (Public)         |                 |                    |  |
| Financial Management (Public)  |                 |                    |  |
| Human Resources (Public) 🚥 🚺   |                 | X                  |  |
| -                              | Web Service 2   | > View Custom WSDL |  |
| Identity Management (Public)   | Integration IDs | > View WSDL 3      |  |
| Integrations (Public)          | Security        | >                  |  |

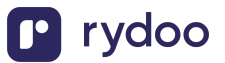

- 4. Navigate to the bottom of the page that opens (it may take a few seconds to load)
- 5. Copy the full URL provided under Human\_ResourcesService (Workday HRIS)

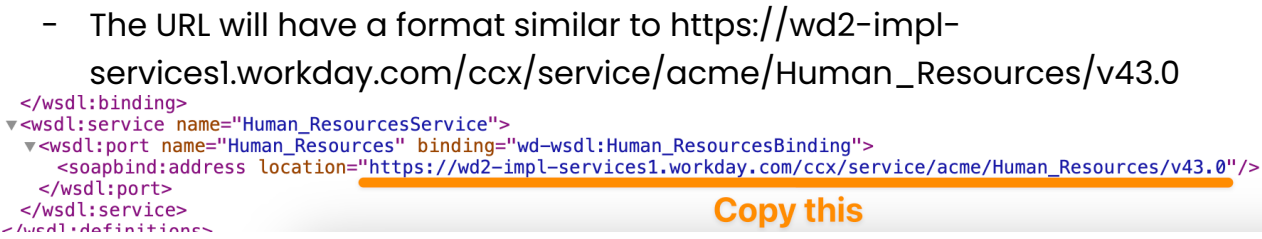

6. Enter the Web Services Endpoint URL into the linking flow

|              | <b>WOIKUUy</b> ®                                                                                                    |
|--------------|----------------------------------------------------------------------------------------------------|
| Step<br>Indp | 7/7: Enter your Web Services<br>point URL                                                                                                    |
| 4            | Click wed Services, and then click view WSDL                                                                                                    |
| 5            | Navigate to the bottom of the page that opens and look for the web services URL                                                                       |
| 6            | Copy the entire URL and paste below. This<br>should look something like<br>https://services1.myworkday.com/ccx/servic<br>e/acme/Human_Resources/v42.1 |
| St           | uck? See detailed instructions with screenshots                                                                                                    |
| http         | os://wd2-impl-services1.workday.com/ccx/                                                                                                    |

7. Click Submit

8. After the connection is established, you will be given the option to map 4 fields to the equivalent of a RydooBranchName, RydooBranchID, RydooGroupName and RydooGroupID.

| Map<br>and | additional fields b<br>Hibob. Standard fi | etwee<br>elds a | en Rydoo Productio<br>re already include |
|------------|-------------------------------------------|-----------------|------------------------------------------|
|            |                                           |                 |                                          |
|            | contact_preference                        | <i>→</i>        | call_or_email                            |
|            | do_not_disturb                            | →               | do_not_call                              |
|            | is_private                                | ÷               | not_public                               |
|            |                                           |                 |                                          |
|            |                                           |                 |                                          |
|            |                                           |                 |                                          |
|            | M                                         | ap tiei         | as                                       |
|            | Ski                                       | p for r         | iow                                      |

- If you skip this step, the Rydoo default mapping will be used for these fields.
- If you choose to continue with the field mapping, you will see the following options, and you have the chance to map any field from your HR tool to the Rydoo equivalent fields.

| Q Select or start typing | ] | ÷ | RydooBranchID Employee   |
|--------------------------|---|---|--------------------------|
| Q Select or start typing | ] | ÷ | RydooBranchName Employee |
| Q Select or start typing | ] | → | RydooGroupID Employee    |
| Q Select or start typing | J | → | RydooGroupName Employee  |

- 9. You can type in the field name or select from the dropdown.
- 10. After completing the mapping, you can click save and the authentication is now complete.

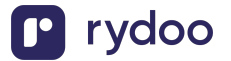

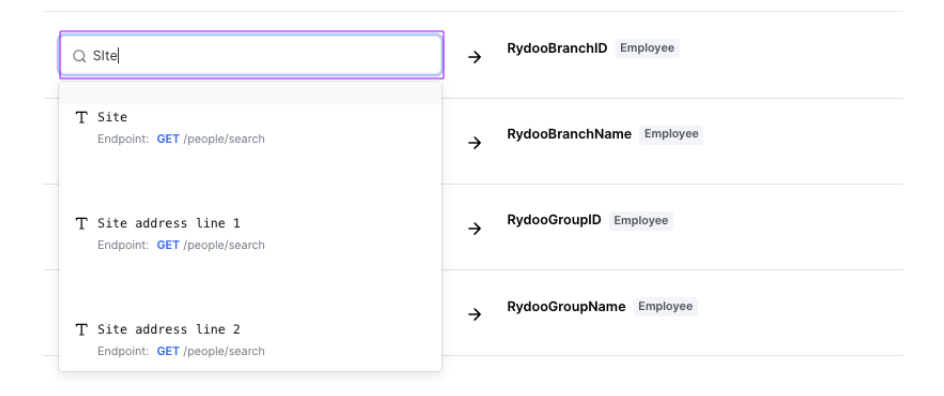

### **Important Notes**

- Implementation/sandbox tenant Workday accounts will result in slower syncs, as fewer resources are dedicated to the tenant
- In order to increase resourcing for API limits for your Workday tenant, please reach out to Workday Support or your Workday Customer Account Manager.
- You can submit a request to Workday Support through the Workday Community support portal

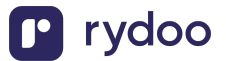